# suiteDXT

Gebruiksaanwijzing

### NeoSoft, LLC

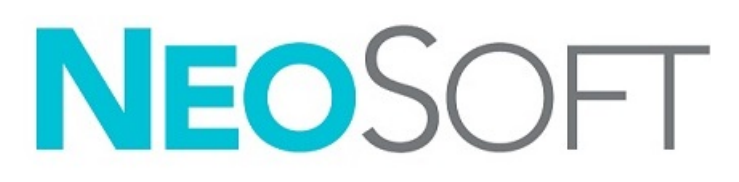

NS-03-040-0014 Versie 4 Copyright 2021 NeoSoft, LLC Alle rechten voorbehouden

## Versieoverzicht

| Rev | Datum      | Beschrijving van wijziging                                                     | Aan veiligheid<br>gerelateerde update<br>(Ja/nee) |
|-----|------------|--------------------------------------------------------------------------------|---------------------------------------------------|
| 1   | 22NOV2019  | Bijgewerkt voor de productuitgave 5.0.1.                                       | Nee                                               |
| 2   | 12AUG2020  | CE-markeringsupdate.                                                           | Nee                                               |
| 3   | 190KT2020  | Bijgewerkt voor de productuitgave 5.0.2.                                       | Nee                                               |
| 4   | 11JUNI2021 | MD-symbool, EU-importeurreferentie, incidentrapportage-informatie toe-gevoegd. | Nee                                               |

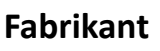

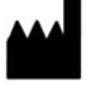

NeoSoft, LLC N27 W23910A Paul Road Pewaukee, WI 53072, VS

Telefoon: 262-522-6120 website: www.neosoftllc.com

Verkoop: orders@neosoftmedical.com Service: service@neosoftmedical.com

De gebruikshandleiding voor dit apparaat wordt elektronisch verstrekt in Portable Document Format, (.pdf). Een pdf-lezer is vereist om de gebruikshandleiding te bekijken. Een papieren exemplaar van de gebruikshandleiding kan op verzoek kosteloos en binnen 7 kalenderdagen worden verstrekt door een e-mail te sturen naar service@neosoftmedical.com.

De gebruikshandleiding is op de volgende manieren toegankelijk:

- 1. Nadat u de applicatie hebt gestart, klikt u in het hoofdscherm op "Help" of "Over". Selecteer de optie "Gebruikshandleiding". De gebruikshandleiding wordt geopend in een pdf-lezer.
- Als het originele installatiepakket dat u van NeoSoft hebt ontvangen beschikbaar is, opent u het zipbestand en navigeert u naar de map "Documentation", vervolgens de map "Instructions for Use" en dubbelklikt u in uw taal op de Gebruikshandleiding.pdf, aangegeven door EN - Engels, FR - Frans, DE - Duits, EL - Grieks, IT - Italiaans, LT - Litouws, ES - Spaans, SV - Zweeds, TR - Turks, RO - Roemeens, NL - Nederlands, PT-PT - Portugees, HU - Hongaars.
- Navigeer naar de map waarin de applicatie is geïnstalleerd. Zoek de map "Documentation", open de map "Instructions for Use" en dubbelklik op de Gebruikshandleiding.pdf in uw taal, aangegeven door EN - Engels, FR - Frans, DE - Duits, EL - Grieks, IT - Italiaans, LT - Litouws, ES - Spaans, SV - Zweeds, TR - Turks, RO - Roemeens, NL - Nederlands, PT-PT - Portugees, HU - Hongaars.
- 4. Elektronische kopieën van de gebruikshandleiding zijn ook beschikbaar op www.neosoftllc.com/neosoft/product\_manuals/ gedurende ten minste 15 jaar vanaf de laatste productiedatum.

## Regelgeving voor medische hulpmiddelen

Dit product voldoet aan de vereisten van de Medische Apparaatrichtlijn (EU) 2017/745 betreffende medische apparaten wanneer het voorzien is van het volgende CE-label:

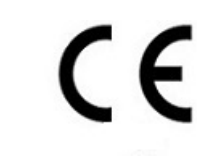

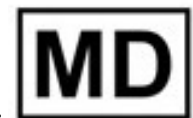

Dit product is een Medisch Apparaat:

Europese vertegenwoordigers:

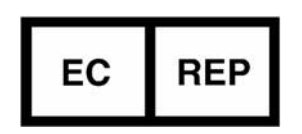

EMERGO EUROPE Prinsessegracht 20 2514 AP The Hague The Netherlands

EU-importeur:

MedEnvoy Global B.V. Pr. Margrietplantsoen 33, Suite 123, 2595 AM The Haag, The Netherlands

Canada: Licentienummer van het apparaat bij Health Canada: 99490

Maleisisch registratienummer voor medische apparaten: GB10979720-50888 Malaysia Authorized Representative: Emergo Malaysia Sdn. Bhd. Level 16, 1 Sentral Jalan Stesen Sentral 5 KL Sentral, 50470 Kuala Lumpur MALAYSIA

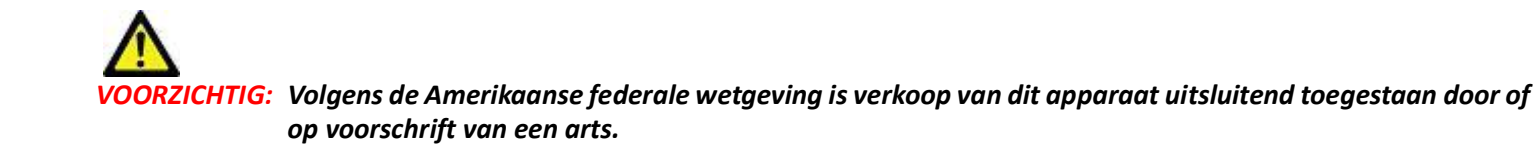

### Inhoud

Richtlijn voor medische apparatuur i

Veiligheid 1 Inleiding 1 Beoogd gebruik 1 Gebruiksaanwijzingen 1 Ondersteunde DICOM-beeldformaten 1 Terminologie 2 Risico's van de apparatuur 2

Aan de slag 3

Hoofdschermfuncties Rechtermuisknopmenu in het onderzoekspaneel Rechtermuisknopmenu in het seriepaneel Opvragen/Ophalen-venster Rechtermuisknopmenu in het Opvragen/Resultaten-paneel

suiteDXT gebruiken 7

Een applicatie opstarten 7 Onderzoek of serie ophalen van externe host 8 Een filter maken 9 Onderzoek naar externe host verzenden 9 Serie naar externe host verzenden 10 Indicators van het onderzoekspaneel 10 NeoSoft DICOM-bestanden verzenden 11 Onderzoeken importeren 11 Onderzoeken exporteren 11 Een zoekactie uitvoeren 12 Mappen aanmaken 13 Een onderzoek anonimiseren 14 Beveiliging verwijderen 14 Een onderzoek verwijderen 15 Een serie verwijderen 15 Secundaire-opnameseries verwijderen 15 Over suiteDXT 16

Onderzoek voorbewerken 17 Voorbewerking configureren 17 Voorbewerking gebruiken 18 Indicators van het onderzoekspaneel 20 Virtual Fellow<sup>®</sup> 21 Virtual Fellow<sup>®</sup> in-/uitschakelen **21** Voorbeeldvenster voor afbeeldingen **22** 

Service en ondersteuning 23 DICOM-netwerkfout 23 Fout bij starten van onderzoek 24 Service opnieuw starten 25 Contact 25

## Veiligheid

### Inleiding

Voor een efficiënt en veilig gebruik is het van essentieel belang om deze paragraaf en alle gerelateerde onderwerpen te lezen, voordat u de software voor het eerst gaat gebruiken. Tevens is het belangrijk dat u de inhoud van deze handleiding begrijpt, voor u het product begint te gebruiken. Het is aan te raden met enige regelmaat de procedures en voorzorgsmaatregelen door te nemen.

De software is alleen bedoeld om gebruikt te worden door gekwalificeerd en opgeleid personeel.

suiteDXT-software heeft een verwachte levensduur van 7 jaar vanaf de oorspronkelijke uitgavedatum.

leder serieus incident met betrekking tot dit apparaat moet worden gemeld aan NeoSoft en de bevoegde autoriteit van uw lidstaat.

### Beoogd gebruik

suiteDXT is bedoeld om gebruikers de mogelijkheid te bieden om DICOM-netwerkcommunicatie te beheren, ondersteunde DICOM-afbeeldingen op te slaan, ondersteunde DICOM-afbeeldingen vanuit het lokale bestandssysteem te importeren, onderzoeksanonimisering uit te voeren en gerelateerde beeldvormingsapplicaties te starten. Deze software is bedoeld als tijdelijke opslaglocatie.

#### Gebruiksaanwijzingen

suiteDXT is bedoeld om gebruikers de mogelijkheid te bieden om DICOM-afbeeldingen te importeren, exporteren, anonimiseren en gerelateerde beeldvormingsapplicaties te starten. Dit product heeft geen diagnostische medische functie of doelstelling.

### **Ondersteunde DICOM-beeldformaten**

suiteDXT ondersteunt het volgende DICOM-formaat; MR en verbeterde MR.

**OPMERKING:** suiteDXT ondersteunt JPEG compressie zonder verlies, maar subsets van dit formaat worden niet ondersteund.

Raadpleeg de handleiding van de suiteDXT DICOM-conformiteitsverklaring voor meer informatie over ondersteunde formaten.

### Terminologie

De termen gevaar, waarschuwing en voorzichtig worden in deze handleiding gebruikt om risico's aan te duiden en om een gradatie of niveau van ernst aan te geven. Risico wordt gedefinieerd als een bron van mogelijke schade aan een persoon. Maak uzelf vertrouwd met de terminologieomschrijvingen in de volgende tabel:

#### Tabel 1: Veiligheidsterminologie

| Grafisch      | Definitie                                                                                                    |
|---------------|----------------------------------------------------------------------------------------------------|
| GEVAAR:       | "Gevaar" wordt gebruikt voor situaties of handelingen die <u>zullen</u> leiden tot ernstig<br>lichamelijk letsel, overlijden of aanzienlijke eigendomsschade wanneer de aanwijzingen<br>worden genegeerd.                                    |
| MAARSCHUWING: | "Waarschuwing" wordt gebruikt voor situaties of handelingen die <u>kunnen</u> leiden tot ernstig<br>lichamelijk letsel, overlijden of aanzienlijke eigendomsschade wanneer de aanwijzingen<br>worden genegeerd.                              |
| VOORZICHTIG:  | "Voorzichtig" wordt gebruikt ter identificatie van toestanden of handelingen waaraan een<br>mogelijk gevaar is verbonden dat, indien de aanwijzingen genegeerd worden, <u>kan</u> leiden tot<br>licht lichamelijk letsel of eigendomsschade. |

### Risico's van de apparatuur

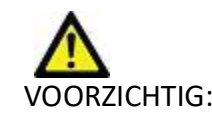

OORZICHTIG: Het gebruik van beschadigde of onbetrouwbare apparatuur kan de patiënt in gevaar brengen doordat de diagnose wordt vertraagd. Zorg ervoor dat de apparatuur goed functioneert.

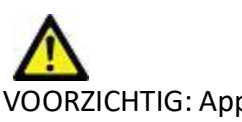

VOORZICHTIG: Applicaties worden uitgevoerd op apparatuur met een of meer harde schijven, waarop medische gegevens van patiënten kunnen voorkomen. In sommige landen kunnen richtlijnen betreffende het verwerken van persoonlijke gegevens en de vrije circulatie daarvan op het gebruik van zulke apparatuur van toepassing zijn. Het vrijgeven van persoonlijke gegevens kan leiden tot juridische stappen, afhankelijk van het betreffende overheidsorgaan. Het wordt daarom sterk aanbevolen om de toegang tot patiëntbestanden te beschermen. De gebruiker is verantwoordelijk voor kennis van de wetten betreffende patiëntinformatiebeheer.

## Aan de slag

### Hoofdschermfuncties

#### FIGUUR 1. Hoofdscherm

| 1                                                                                                  | - Launch                                                                                                    | 2 Study Fil                                                                                                    |                                                                                                    | <u> </u>                                                                                                    |                                                                                                  |                              |               |                                     | 5 configuration 6 |
|----------------------------------------------------------------------------------------------------|----------------------------------------------------------------------------------------------------|----------------------------------------------------------------------------------------------------|----------------------------------------------------------------------------------------------------|----------------------------------------------------------------------------------------------------|--------------------------------------------------------------------------------------------------|------------------------------|---------------|-------------------------------------|-------------------|
| 7                                                                                                  |                                                                                                    |                                                                                                    |                                                                                                    |                                                                                                    |                                                                                                  |                              |               |                                     |                   |
|                                                                                                    | Patient Name                                                                                                    | *                                                                                                    | Patient ID                                                                                                    | Study Date                                                                                                    | Transferred To                                                                                   | Delete Protected             | Accession     | Study ID                            | Referring Phys    |
| ا تحصل                                                                                             | ୍ ର 🖇                                                                                                    |                                                                                                    |                                                                                                    |                                                                                                    |                                                                                                  |                              |               |                                     |                   |
|                                                                                                    | # FX Flow MDE TI                                                                                                    | Philips                                                                                                    | ANONYMOUS_20190422T150604_ID                                                                                          | 12/4/2017 2:28:44 PM                                                                                                    | CLINICALPACS                                                                                     | No                           |               | ANONYMIZED                          |                   |
|                                                                                                    | # T1/T2 Mapping 0                                                                                                    | Nemo 5.0.2, 2020                                                                                                    | ANONYMOUS_20200924T114035_ID                                                                                          | 8/1/2017 7:43:11 AM                                                                                                    |                                                                                                  | No                           |               |                                     |                   |
|                                                                                                    | #Amyloid TI Mapp                                                                                                    | ping                                                                                                    | ANONYMOUS_20200702T155040_ID                                                                                          | 5/31/2017 8:36:41 AM                                                                                                    |                                                                                                  | No                           |               | ANONYMIZED                          |                   |
| rt 🚺                                                                                               | #Case 31                                                                                                    |                                                                                                    | ANONYMOUS_20200702T090158_ID                                                                                          | 6/21/2017 1:34:41 PM                                                                                                    |                                                                                                  | No                           |               | ANONYMIZED                          | S                 |
|                                                                                                    | Cases (10)                                                                                                    |                                                                                                    | A SALE AND A SALE AND A SALE                                                                                          | - Constraint of the sec                                                                                                    |                                                                                                  |                              |               |                                     |                   |
|                                                                                                    | Finfarct/MVO T1 I                                                                                                    | Mapping, 202010                                                                                                    | ANONYMOUS_20201002T171321_ID                                                                                          | 8/1/2017 7:43:11 AM                                                                                                    |                                                                                                  | No                           |               |                                     |                   |
| size                                                                                               | #Myocarditis TI M                                                                                                    | apping                                                                                                    | ANONYMOUS_20200702T114314_ID                                                                                          | 1/8/2020 9:17:58 AM                                                                                                    |                                                                                                  | No                           |               | ANONYMIZED                          |                   |
|                                                                                                    | #Normal                                                                                                    |                                                                                                    | ANONYMOUS_201904307074604_ID                                                                                          | 4/18/2019 9:56:52 AM                                                                                                    |                                                                                                  | No                           |               | ANONYMIZED                          |                   |
| te internet                                                                                        | #Normal TIMappi                                                                                                    | ng                                                                                                    | ANONYMOUS_20200702T151328_ID                                                                                          | 1/23/2020 10:10:01 AM                                                                                                    |                                                                                                  | No                           |               | ANONYMIZED                          |                   |
|                                                                                                    | #Realtime Siemens                                                                                                    | 201904257173924                                                                                                    | ANONYMOUS_20190425T173924_ID                                                                                          | 1/28/2015 11:39:35 PM                                                                                                    |                                                                                                  | No                           |               | ANONYMIZED                          |                   |
|                                                                                                    | #STR/REST, 201807                                                                                                    | 02T111953                                                                                                    | ANONYMOUS_20180702T111953_ID                                                                                          | 7/18/2014 10:56:14 AM                                                                                                    |                                                                                                  | No                           | ANONYMIZED    | ANONYMIZED                          |                   |
|                                                                                                    |                                                                                                    |                                                                                                    |                                                                                                    |                                                                                                    |                                                                                                  |                              |               |                                     |                   |
| 200                                                                                                | FWorkshop Ca                                                                                                    | ises 2020 (61)                                                                                                    |                                                                                                    |                                                                                                    |                                                                                                  |                              |               |                                     |                   |
|                                                                                                    | •Q FLOW                                                                                                    | ises 2020 (61)                                                                                                    | м                                                                                                    | 4/27/2017 1:13:05 PM                                                                                                    |                                                                                                  | No                           |               | 538488785                           |                   |
|                                                                                                    | PWorkshop Ca<br>"Q FLOW                                                                                                    | ises 2020 (61)                                                                                                    | IM<br>ANOMANOUS 20120512TLOSUS ID                                                                                     | 4/27/2017 1:13:05 PM                                                                                                    |                                                                                                  | No                           |               | 538488785<br>11/04/04/7ED           |                   |
|                                                                                                    | Call PWorkshop Ca<br>*Q FLOW                                                                                                    | ises 2020 (61)                                                                                                    | IM<br>ANYARANYI 201205120142618 ID                                                                                    | 4/27/2017 1:13:05 PM                                                                                                    |                                                                                                  | No                           |               | 538438785<br>1N/0403447250          |                   |
| - 16                                                                                               | PWorkshop Ca     'Q FLOW                                                                                                    | ses 2020 (61)                                                                                                    | IM<br>ANOARDAGUE 201205127142612 ID                                                                                   | 4/27/2017 1-13:05 PM                                                                                                    |                                                                                                  | No<br>No                     | Transform     | 538488785                           |                   |
| 16<br>1                                                                                            | Filosofic and a second of the second of the | I Description                                                                                                    | IM<br>Annandraute and an and an an an an an an an an an an an an an                                                   | 4/27/2017 1:13:05 PM<br>1/28/2016 Area 21 PM<br>Modality   Manufacturer<br>MR GE MEDICAL                                                                                                    | VETEMIC                                                                                          | No<br>No<br>  Transferred To | Transferred   | 538488785<br>11/00034/200<br>H Date |                   |
| 1.6                                                                                                |                                                                                                    | ses 2020 (61)<br>Imm ACD 301706<br>Description<br>3Plane Loc Field<br>San Elect Ta                                                                                                    | IM<br>Aliologicality of the structure of the second second second second second second second second second second se | 4/27/2017 1:13:05 PM<br>1/37:0016 Arrows PM<br>1/37:0016 Arrows PM<br>1/37:0016 Arrows PM<br>1/37:0016 Arrows PM<br>MR GE MEDICAL S<br>MR GE MEDICAL S                                                                                                    | VSTEMS                                                                                           | No<br>Transferred To         | ) Transferres | 538488785                           |                   |
| 16                                                                                                 | Fillen County     Series #      Images     1 22     2 18     3 29                                                                                                    | In the second second se   | јм<br>Анскиталиско отполото алкоа из<br>а                                                                             | 4/27/2017 1:13:05 PM<br>1/32:016 A00:33 RM<br>Modality Manufacturer<br>MR GE MEDICAL S<br>MR GE MEDICAL S<br>MR GE MEDICAL S                                                                                                    | VSTEMS<br>VSTEMS<br>VSTEMS                                                                       | No<br>Ma<br>I Transferred To | Transferrer   | 538488785                           |                   |
|                                                                                                    | Workshop Ca     ''Q FLOW     ''Q FLOW     Series # * Images     1 22     2 16     3 29     4 20                                                                                                    | In the second second se   | IM<br>All-Market 2010 - 2010 - 2010 - 2010 - 2010 - 2010<br>III                                                       | 4/27/2017 I: 13:05 PM<br>1/32/2016 A00:33 PM<br>MR GE MEDICAL S<br>MR GE MEDICAL S<br>MR GE MEDICAL S<br>MR GE MEDICAL S                                                                                                    | YSTEMS<br>YSTEMS<br>YSTEMS<br>YSTEMS                                                             | No<br>No<br>I Transferred To | Transferrer   | 538488785                           |                   |
|                                                                                                    | Workshop Ca     ''Q FLOW     ''Q FLOW     Series # * Images     1 22     2 18     3 29     4 20     5 20                                                                                                    | Les 2020 (61)<br>Description<br>3Plane Loc Field<br>Sag FIESTA<br>Ar FIESTA<br>LAr Loc<br>An Base Loc                                                                                                    |                                                                                                    | 4/27/2017 I: 13:05 PM<br>1/27/2017 I: 13:05 PM<br>1/27/2017 I: 13:05 PM<br>MR GE MEDICAL S<br>MR GE MEDICAL S<br>MR GE MEDICAL S<br>MR GE MEDICAL S<br>MR GE MEDICAL S                                                                                                    | YSTEMS<br>YSTEMS<br>YSTEMS<br>YSTEMS<br>YSTEMS                                                   | No<br>No<br>Transferred To   | Transferre:   | 538488785                           |                   |
| ***<br>1.6<br>*<br>*                                                                               | Workshop Ca     ''Q FLOW     ''Q FLOW     Series # * Images     1 22     2 18     3 229     4 20     5 20     6 20                                                                                                    | Description<br>3Plane Loc Field<br>Sag FillSTA<br>Ax FIESTA<br>LAy Loc<br>Ao Root Loc<br>Ao Root Loc                                                                                                    | м<br>лисьбалоце литриститичка и<br>в                                                                                  | 4/27/2017 I:13:05 PM<br>1/20/2017 I:13:05 PM<br>1/20/2017 I:13:05 PM<br>I:12:05 PM<br>I:12:05 PM | YSTEMS<br>YSTEMS<br>YSTEMS<br>YSTEMS<br>YSTEMS                                                   | No<br>Mo                     | i Transferres | 538488785<br>Information            |                   |
|                                                                                                    | PNiokshop Ca<br>"QFLOW     Series # View Exempts     1 22     2 18     3 29     4 20     5 20     6 20     7 20                                                                                                    | Lon ACD 303204<br>Description<br>3Plane Loc Field<br>Sag HISTA<br>As FIESTA<br>LAN Loc<br>Ao Rest Loc<br>Da Loc<br>Da Loc<br>Da Loc                                                                                                    | м<br>личил нове лиглалителина и<br>и<br>17                                                                            | 4/27/2017 I: 13:05 PM<br>1/20/2018 4: 00:33 PM<br>MR GE MEDICALS<br>MR GE MEDICALS<br>MR GE MEDICALS<br>MR GE MEDICALS<br>MR GE MEDICALS<br>MR GE MEDICALS<br>MR GE MEDICALS<br>MR GE MEDICALS                                                                                                    | YSTEMS<br>YSTEMS<br>YSTEMS<br>YSTEMS<br>YSTEMS<br>YSTEMS                                         | No<br>No<br>Transferred To   | ) Transferrer | 538488785<br>BHOMMANDER             |                   |
|                                                                                                    | #Wiokshop Ca<br>"QRUW     Series # V Images     Series # V Images     1     22     2     16     3     29     4     20     5     20     6     20     7     20     8     20                                                                                                    | Les A(D. 101106<br>Description<br>3Plane Loc Field<br>Sag FIESTA<br>As FIESTA<br>As FIESTA<br>As FIESTA<br>As Rest Loc<br>Ao Root Loc<br>PA Loc<br>Ao Root Loc<br>PA Loc                                                                                                    | м<br>лионалов липистрова и<br>и<br>17                                                                                 | 4/27/2017 IL:13:05 PM<br>1/30:0714 Area3 PM<br>IMColaity Manufacturer<br>MR GE MEDICALS<br>MR GE MEDICALS<br>MR GE MEDICALS<br>MR GE MEDICALS<br>MR GE MEDICALS<br>MR GE MEDICALS<br>MR GE MEDICALS<br>MR GE MEDICALS                                                                                                    | YSTEMS<br>YSTEMS<br>YSTEMS<br>YSTEMS<br>YSTEMS<br>YSTEMS<br>YSTEMS                               | No<br>No<br>Transferred To   | i Transferres | 53848785<br>13058934720<br>1 Dute   |                   |
| ****<br>16<br>*****                                                                                | #Wickshop Ca<br>"QROW     Series # *   Images     1 22     2 16     3 29     4 20     5 20     6 20     7 20     8 20     9 20                                                                                                    | I Description<br>I Description<br>3Plane Loc Field<br>Sag FIESTA<br>Au RESTA<br>LAr Loc<br>Ao Root Loc<br>PA Loc<br>Ao Root Loc<br>PA Loc<br>Ao Root Loc<br>I Ar Loc                                                                                                    | м<br>лисилися литисти или и<br>в                                                                                      | 4/27/2017 I:13:05 PM<br>LODGINA 40033 PM<br>MR GE MEDICAL S<br>MR GE MEDICAL S<br>MR GE MEDICAL S<br>MR GE MEDICAL S<br>MR GE MEDICAL S<br>MR GE MEDICAL S<br>MR GE MEDICAL S<br>MR GE MEDICAL S<br>MR GE MEDICAL S                                                                                                    | YSTEMS<br>YSTEMS<br>YSTEMS<br>YSTEMS<br>YSTEMS<br>YSTEMS<br>YSTEMS<br>YSTEMS                     | No<br>No<br>I Transferred To | i Transferred | S38468785                           |                   |
| 16<br>18<br>2<br>2<br>2<br>2<br>2<br>2<br>2<br>2<br>2<br>2<br>2<br>2<br>2<br>2<br>2<br>2<br>2<br>2 | Allocatop Ca<br>QFLOW     Control     Control     Contro     Control     Control     Control          | I Description<br>I Description<br>I Description<br>I Plant Lot Field<br>Sag FIESTA<br>LAr Loc<br>Ao Root Loc<br>PA Loc<br>Ao Root<br>LAr Loc<br>Ao Root<br>Loc<br>Ao Root<br>Loc<br>Ao Root<br>Loc<br>Ao Root<br>Loc                                                                                                    | м<br>листон оне листон по на<br>а                                                                                     | 4/27/2017 b13:05 PM<br>1/30/2014 4/2013 0H<br>MR GE MEDICALS<br>MR GE MEDICALS<br>MR GE MEDICALS<br>MR GE MEDICALS<br>MR GE MEDICALS<br>MR GE MEDICALS<br>MR GE MEDICALS<br>MR GE MEDICALS<br>MR GE MEDICALS<br>MR GE MEDICALS<br>MR GE MEDICALS                                                                                                    | YSTEMG<br>YSTEMG<br>YSTEMG<br>YSTEMG<br>YSTEMG<br>YSTEMG<br>YSTEMG<br>YSTEMG<br>YSTEMG           | No<br>No<br>I Transferred To | ) Transferrer | 5384687765                          |                   |
|                                                                                                    | ■ #Nockop Ca<br>• GROW<br>Series F *   Images<br>1 22<br>2 16<br>3 29<br>4 20<br>5 20<br>6 20<br>7 20<br>8 20<br>9 20<br>10 20<br>11 20                                                                                                    | Les A(D. 30170)<br>Description<br>3Plane Los Frest<br>Sag FIESTA<br>Ar FIESTA<br>LAr Los<br>Ao Root Los<br>Ao Root Los<br>Ao Root Los<br>Ao Root Los<br>Ao Root Los<br>Ao Root Los<br>Ao Root Los<br>Ao Root Los<br>Ao Root Los<br>Ao Root Los<br>Ao Root Los<br>LAr Los<br>Ao Root Los<br>LAr Los<br>Ao Root Los                                                                                                    | м<br>леодалов летентерен р<br>и<br>17                                                                                 | 4/27/2017 IL:13:05 PM<br>1/30:0714 Are 13 PM<br>IMR GE MEDICALS<br>MR GE MEDICALS<br>MR GE MEDICALS<br>MR GE MEDICALS<br>MR GE MEDICALS<br>MR GE MEDICALS<br>MR GE MEDICALS<br>MR GE MEDICALS<br>MR GE MEDICALS<br>MR GE MEDICALS<br>MR GE MEDICALS<br>MR GE MEDICALS<br>MR GE MEDICALS<br>MR GE MEDICALS                                                                                                    | YSTEMS<br>YSTEMS<br>YSTEMS<br>YSTEMS<br>YSTEMS<br>YSTEMS<br>YSTEMS<br>YSTEMS<br>YSTEMS           | No<br>Transferred To         | i Transferres | IDute                               |                   |
|                                                                                                    | #Wickshop Ca<br>"QROW     Series 5"   Images     1 22     2 18     3 29     4 20     5 20     6 20     7 20     8 20     9 20     10 20     11 20     12     12                                                                                                    | Ses 2020 (61)<br>Conservation of the servation of the serva | м<br>аконалов монстрана и<br>а                                                                                        | 4/27/2017 I:13:05 PM<br>LOSCINA 400337M<br>MR GE MEDICAL 5<br>MR GE MEDICAL 5<br>M                                                                                             | YSTEMS<br>YSTEMS<br>YSTEMS<br>YSTEMS<br>YSTEMS<br>YSTEMS<br>YSTEMS<br>YSTEMS<br>YSTEMS<br>YSTEMS | No<br>No<br>Transferred To   | i Transferres | S38468785<br>Michaelitzth           |                   |

- 1. Keuzemenu Applicatie opstarten geeft een lijst met geconfigureerde applicaties.
- 2. Starten start geconfigureerde NeoSoft, LLC-applicaties.
- 3. Onderzoeksfilter definieert het datumbereik waarbinnen onderzoeken in de onderzoekslijst worden weergegeven.
- 4. Vernieuwen werkt de weergave bij op basis van de door de gebruiker geselecteerde criteria.
- 5. Configuratie opent het configuratievenster.
- 6. **"About"** toont de suiteDXT-softwareversie/is gekoppeld aan de gebruikshandleiding. DICOMconformiteitsverklaring en archieflogbestanden voor ondersteuning.
- 7. Onderzoeken onder dit kopje staat het aantal onderzoeken dat is opgeslagen op de lokale host.
- 8. Zoekveld zoek automatisch onder elke kolom, met of zonder sortering.
- 9. Zoeken opent het venster Opvragen/Ophalen.
- 10. Verzenden verplaatst lokaal onderzoek naar externe host.
- 11. Importeren hiermee kunt u onderzoeksinformatie importeren uit het bestandssysteem, CD, DVD of USB-media.
- 12. Anonimiseren maakt een nieuw onderzoek aan waaruit patiëntspecifieke gegevens zijn verwijderd.
- 13. Verwijderen verwijdert onderzoek uit suiteDXT-onderzoekslijst en wist DICOM-gegevens uit lokale host.
- 14. Nieuwe map maakt een map om onderzoeken te ordenen.
- 15. Onderzoekspaneel toont onderzoeksinformatie voor onderzoeken die zijn opgeslagen op de lokale host.
  - Kolomtitels kunnen opnieuw worden gerangschikt door klikken en slepen van de kolomtitel en worden gesorteerd door op de kolomtitel te klikken.

- 16. Series onder dit kopje staat het aantal series in een geselecteerd onderzoek.
- 17. Seriepaneel toont serie-informatie voor geselecteerd onderzoek.
  - Kolomtitels kunnen opnieuw worden gerangschikt door klikken en slepen van de kolomtitel en worden gesorteerd door op de kolomtitel te klikken.
- 18. Verzenden verplaatst lokale series naar externe host.
- 19. Verwijderen verwijdert een serie uit het geselecteerde onderzoek en wist DICOM-gegevens.
- 20. Voorbeeld tonen toont voorbeelden van series rapporten van suiteHEART Virtual Fellow<sup>®</sup>, CAS cine en CAS.
- 21. Indicator schijfgebruik toont het percentage totaal gebruikte lokale schijfruimte.
- 22. Voorverwerkingsstatus geeft de huidige configuratiestatus van de voorverwerking aan (Aan/Uit).
- 23. Virtual Fellow<sup>®</sup> Statusindicator geeft de huidige configuratiestatus van Virtual Fellow<sup>®</sup> (Aan/Uit) aan.
- 24. Netwerkstatus geeft aan of suiteDXT momenteel DICOM-gegevens via het netwerk overdraagt.

### Rechtermuisknopmenu in het onderzoekspaneel

| FIGUUR 2. Rechtermuisknopm | ienu         |
|----------------------------|--------------|
|                            | Send Study   |
|                            | Export Study |
|                            | Preprocess   |

| Export Study        |   | US 20201002T171321 ID 8/1/2 |
|---------------------|---|-----------------------------|
| Preprocess          | > | All                         |
| Delete Protect      |   | Function                    |
| Set Origin          |   | Flow                        |
| Unlock              |   | Myocardial Evaluation       |
| Delete              |   | Remove from Preprocessing C |
| Move to Folder      |   | 1/27                        |
| Open Study Location |   | 4/27/                       |

>

- Onderzoek verzenden verplaatst onderzoek van lokale host naar externe host. Kan worden geconfigureerd om alleen NeoSoft Dicom-series te verzenden. (Zie Installatiehandleiding)
- Onderzoek exporteren slaat de onderzoeksgegevens, voor een geselecteerde groep onderzoeken, op in een gecomprimeerd .zip-bestand.
- Voorverwerken verwerkt alle geconfigureerde series of alleen Functie-, Stroom- of Myocardiale Evaluatie voor; om het onderzoek uit de wachtrij te verwijderen selecteert u "Verwijderen uit Voorverwerkingswachtrij."
- Verwijderen Beveiligen stel Verwijderen Beveiligen in voor een onderzoek (Ja/Nee)
- Herkomst instellen gebruikt door uw netwerkbeheerder om de AE-titel voor toegangsbeheer in te stellen.
- Ontgrendelen reset de vergrendeling en open een vergrendeld onderzoek na een systeemcrash.
- Verwijderen verwijdert onderzoek uit suiteDXT-onderzoekslijst en wist DICOM-gegevens uit lokale host.
- Naar map verplaatsen verplaats onderzoek naar een gecreëerde map.
- Onderzoekslocatie openen toont de locatie van DICOM-gegevens op het lokale bestandssysteem.

**OPMERKING:** Voorbewerking is niet van toepassing op de applicatie NeoSoft CAKE<sup>™</sup>.

#### Rechtermuisknopmenu in het seriepaneel

Send

Delete

Configure Preprocess >

- Verzenden verplaatst lokale series naar externe host.
- Verwijderen verwijdert een serie uit het geselecteerde onderzoek en wist DICOM-gegevens.
- Details opent het venster met seriedetails.
  - Voorbewerking configureren vult automatisch de serienaam in voor een Functie-, Stroom- of Myocardiale Evaluatie-serie.

**OPMERKING:** Voorbewerking configureren is niet van toepassing op de applicatie NeoSoft CAKE™.

### **Opvragen/Ophalen-venster**

#### FIGUUR 3. Opvragen/Ophalen-venster

| Query Filter                    |                    | a statute to be a     |                                                                                                    |                |                        |               |                 |
|---------------------------------|--------------------|-----------------------|----------------------------------------------------------------------------------------------------|----------------|------------------------|---------------|-----------------|
| Patient Last Name: sh           |                    | Study ID:             |                                                                                                    | 2 Olerv        |                        |               |                 |
| Patient First Name:             | Ac                 | cession Number:       |                                                                                                    |                | _                      |               | I.              |
| Definet ID:                     |                    | Madalitar MD          | 3 Query Source                                                                                                   | CLINICALPACS   | ~                      |               |                 |
| Paulait ID.                     |                    | moudancy: mr.         |                                                                                                    | _              | =                      |               |                 |
| Date: All                       | ×                  |                       |                                                                                                    | 4 Save Filter  |                        |               |                 |
| Query Results: 49 Matches Found | 5                  | RC 8.365              | - TATE THE                                                                                                    |                |                        | 143 2082      |                 |
| 7                               | Patient Name       | ▼ Patient ID          | Study Description                                                                                                | Accession      | Study Date             | Study ID      | Mod ^           |
| Retrieve                        | SH Case 05         | AW2066758685.410      | No Value Returned                                                                                                | No Value Retur | 7/29/2014 10:17:37 AM  | MR20140006403 | MR              |
|                                 | SH Case 01         | AW1160355509.192      | No Value Returned                                                                                                | No Value Retur | 4/29/2014 12:18:01 PM  | 7436          | MR              |
| 8 Retrieve and Preprocess       | SH Case 02         | AW1696004290.551      | No Value Returned                                                                                                | No Value Retur | 1/7/2011 8:40:42 AM    | 17610         | MR              |
|                                 | SH Case 03         | AW1523419194.749      | No Value Returned                                                                                                | No Value Retur | 5/20/2013 10:25:55 AM  | 2870          | MR              |
| 9 Clear Query Results           | SH Case 04         | AW1148450914.118      | No Value Returned                                                                                                | No Value Retur | 12/16/2013 10:28:28 AM | MCARD         | MR              |
|                                 | <                  |                       | LIGUELOT COD CULICT                                                                                              |                | 0.000.000.000.000      | 110100 4370   | >               |
|                                 | Series: 28         |                       |                                                                                                    |                |                        |               |                 |
| 14                              | Series # 🔻   Image | es Description        |                                                                                                    | Modality Ma    | nufacturer             | 1             | ^               |
| Retrieve                        | 1 No Va            | lue 3-pl Loc Fiesta   |                                                                                                    | MR GE          | MEDICAL SYSTEMS        |               |                 |
|                                 | 2 No Va            | lue calibration ASSET |                                                                                                    | MR GE          | MEDICAL SYSTEMS        |               |                 |
| 1                               | 3 No Va            | lue Ax Loc            |                                                                                                    | MR GE          | MEDICAL SYSTEMS        |               |                 |
|                                 | 4 No Va            | lue LAx Loc           |                                                                                                    | MR GE          | MEDICAL SYSTEMS        |               |                 |
|                                 | 5 No Va            | lue Ao Loc            |                                                                                                    | MR GE          | MEDICAL SYSTEMS        |               |                 |
|                                 | 6 No Va            | lue PA Root           |                                                                                                    | MR GE          | MEDICAL SYSTEMS        |               |                 |
| Retrieve Results                |                    |                       |                                                                                                    |                |                        |               |                 |
|                                 | Patient Name       | Patient ID            | Accession                                                                                                    | Status         | Progress               | Details       |                 |
| 13 Cancel                       | SH Case 02         | AW16960042            | 90.551                                                                                                    | Complete       |                        | 1107 To       | tal, 1107 Succe |
|                                 |                    |                       | and the second second second second second second second second second second second second second second second |                |                        |               |                 |
| 14 Clear Retrieve Results       |                    |                       |                                                                                                    |                |                        |               |                 |
|                                 | <                  |                       |                                                                                                    |                |                        | _             | >               |
|                                 | 1                  |                       |                                                                                                    |                |                        |               |                 |

- 1. **Opvraagfilter** kan worden gebruikt om naar specifieke onderzoeken te zoeken op voornaam en achternaam van de patiënt, patiënt-ID, onderzoeks-ID, toegangsnummer en datum. De \* (asterisk) kan in elk veld (behalve de datum) als jokerteken worden gebruikt.
- 2. **Zoeken** voert zoekopdracht op extern apparaat uit. Als er geen velden ingevuld zijn, haalt de zoekopdracht alle resultaten op.
- 3. **Keuzemenu zoekbronnen** geeft geconfigureerde externe apparaten weer die beschikbaar zijn voor opvragen/ ophalen.
- 4. Filter opslaan hiermee stelt u de standaard zoekparameters in.
- 5. **Resultaten zoekopdracht** toont het aantal onderzoeken dat overeenkomt met de zoekcriteria.
- 6. **Zoekresultatenpaneel** toont onderzoeksinformatie van het bevraagde externe apparaat.
  - Kolomtitels kunnen opnieuw worden gerangschikt door klikken en slepen van de kolomtitel en worden gesorteerd door op de kolomtitel te klikken.
- 7. Ophalen voert het ophalen van het geselecteerde onderzoek uit een extern apparaat uit.
- 8. **Ophalen en voorbewerken** voert ophalen en voorbewerking van het geselecteerde onderzoek uit het externe apparaat uit.
- 9. Zoekresultaten wissen wist de zoekresultaten in het onderzoekspaneel.
- 10. Seriepaneel toont serie-informatie van een gemarkeerd onderzoek in het onderzoekspaneel.
  - Kolomtitels kunnen opnieuw worden gerangschikt door klikken en slepen van de kolomtitel en worden gesorteerd door op de kolomtitel te klikken.

- 11. **Ophalen** voert het ophalen van de geselecteerde serie uit een extern apparaat uit.
- 12. Overdrachtsstatus-paneel toont huidige en voltooide ophaalacties.
  - Kolomtitels kunnen opnieuw worden gerangschikt door op de titel van de kolom te klikken en de titel te slepen.
- 13. Annuleren stopt de overdrachtsactiviteit.
- 14. **Opgehaalde resultaten wissen** wist de overdrachtsactiviteit in het overdrachtsvenster voor onderzoeken waarvan de overdracht is voltooid.

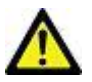

VOORZICHTIG: Afbeeldingen die zijn overgebracht, blijven lokaal en worden weergegeven in het hoofdscherm van suiteDXT, hoewel mogelijk niet alle afbeeldingen voor het onderzoek zijn overgebracht.

### Rechtermuisknopmenu in het Opvragen/Resultaten-paneel

FIGUUR 4. Rechtermuisknopmenu

Retrieve Retrieve and Preprocess

- Ophalen haalt een onderzoek op uit een externe host.
- Ophalen en voorbewerken voert ophalen en voorbewerking van het geselecteerde onderzoek uit de externe host uit.

### Rechtermuisknopmenu in het seriepaneel

#### FIGUUR 5. Rechtermuisknopmenu

Retrieve

• **Ophalen** - haalt series op uit een externe host.

## suiteDXT gebruiken

### Een applicatie opstarten

Applicaties kunnen worden toegevoegd door de instructies in de installatiehandleiding te volgen.

- 1. Ga naar het hoofdscherm.
- 2. Selecteer de gewenste applicatie in het keuzemenu Applicatie starten.

#### FIGUUR 1. Start de Applicatie

| Launch Application | Launch                   | All                    | Refresh         |              |
|--------------------|--------------------------|------------------------|-----------------|--------------|
|                    | Patient Name             | Study Date             | Patient ID      | Study Descri |
| Fina               | Case 52, 20180921T142741 | 11/16/2017 10:52:28 AM | ANONYMOUS_20180 | Cardiac      |
|                    | Case 53, 20180921T151350 | 09/14/2017 11:14:55 AM | ANONYMOUS_20180 | Cardiac      |
| Send               | Case 54, 20180921T160143 | 03/13/2017 10:01:08 AM | ANONYMOUS_20180 | Cardiac      |
|                    | Case 55, 20180923T135256 | 01/05/2006 4:35:13 PM  | ANONYMOUS_20180 | CARDIAC Pe   |
|                    |                          |                        |                 | -            |

- 3. Selecteer een onderzoek uit de onderzoekslijst en voer een van de volgende handelingen uit:
  - Selecteer starten.
  - Dubbelklik op het onderzoek.

### Onderzoek of serie ophalen van externe host

Externe hosts moeten al zijn geconfigureerd om toegankelijk te zijn. Zie de installatiehandleiding voor informatie over het configureren van een externe host.

1. Selecteer Zoeken op het hoofdscherm.

#### FIGUUR 2. Zoeken op het hoofdscherm

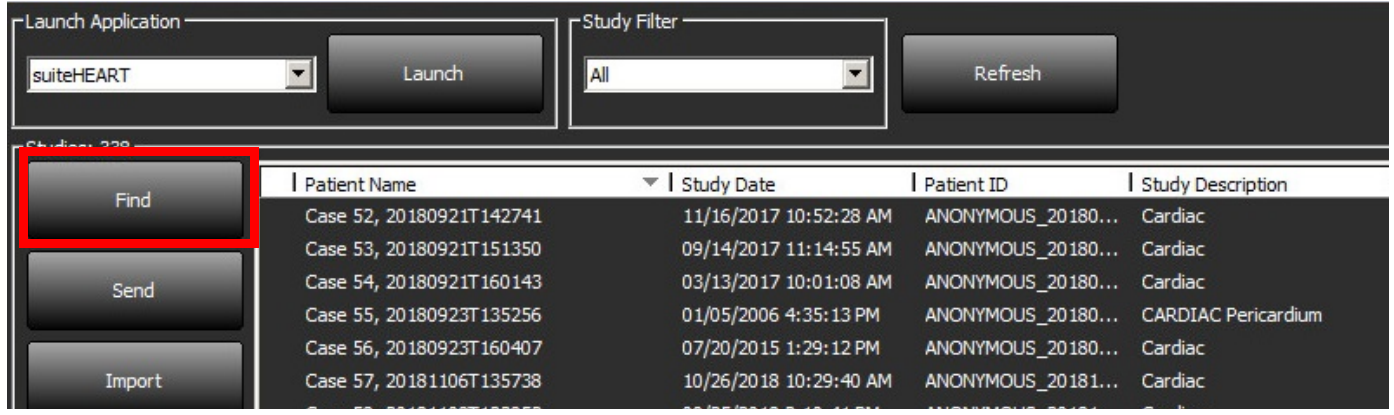

2. Voer in het Opvragen/Ophalen-venster willekeurige onderzoeksinformatiecriteria in het veld Zoekfilter in.

Filteropties omvatten:

- Achternaam patiënt
- Voornaam patiënt
- Patiënt-ID
- Onderzoeks-ID
- Toegangsnummer
- Datumbereik

#### FIGUUR 3. Opvragen/Ophalen-venster

| Query Filter            |                   |                          |                      |                                             |              |                        |               |                  |
|-------------------------|-------------------|--------------------------|----------------------|---------------------------------------------|--------------|------------------------|---------------|------------------|
| Patient Last Name       | : sh              | Study ID:                |                      |                                             | Ouerv        |                        |               |                  |
| Patient First Name      | :                 | Accession Number:        |                      |                                             | 40017        |                        |               |                  |
|                         |                   |                          |                      | Query Source: CLI                           | INICALPACS   | ~                      |               |                  |
| Patient IL              | 4                 | Modality: MK             |                      |                                             |              |                        |               |                  |
| Date                    | al 🗸 🗸            |                          |                      |                                             | Save Filter  |                        |               |                  |
| Query Results: 49 Match | es Found.         | e evene                  |                      | a tu da da da da da da da da da da da da da | and the      | 18.98                  | 197.7 K       | 101 18           |
|                         | Patient Nar       | me 💌 🛛 Patient ID        | Study Descrip        | ation Acc                                   | ession       | Study Date             | Study ID      | Mod ^            |
| Retrieve                | SH Case 0         | 5 AW20667586             | 585.410 No Value Ret | urned No                                    | Value Retur  | 7/29/2014 10:17:37 AM  | MR20140006403 | MR               |
|                         | SH Case 01        | AW11603555               | 509.192 No Value Ret | umed No                                     | Value Retur  | 4/29/2014 12:18:01 PM  | 7436          | MR               |
| Retrieve and Prep       | rocess SH Case 02 | AW16960042               | 290.551 No Value Ret | umed No                                     | Value Retur  | 1/7/2011 8:40:42 AM    | 17610         | MR               |
|                         | SH Case 03        | AW15234191               | 194.749 No Value Ret | urned No                                    | Value Retur  | 5/20/2013 10:25:55 AM  | 2870          | MR               |
| Clear Ouery Re          | suits SH Case 04  | AW11484509               | 914.118 No Value Ret | urned No                                    | Value Retur  | 12/16/2013 10:28:28 AM | MCARD         | MR               |
|                         | <                 |                          | 10.004 100 UC 107 C  |                                             | 0100 USE0    | 0444304437074014       | 4110154 4770  | >                |
|                         | Series: 28        |                          |                      |                                             |              |                        |               |                  |
|                         | Series # 👻        | Images Description       |                      | L.                                          | Modality Mar | nufacturer             | 1             | ^                |
| Retrieve                | 1                 | No Value 3-pl Loc Fiesta | ,                    | i î                                         | MR GEI       | MEDICAL SYSTEMS        |               |                  |
|                         | 2                 | No Value calibration AS  | SET                  |                                             | MR GEI       | MEDICAL SYSTEMS        |               |                  |
|                         | 3                 | No Value Ax Loc          |                      | ा                                           | MR GEI       | MEDICAL SYSTEMS        |               |                  |
|                         | 4                 | No Value LAx Loc         |                      | I                                           | MR GEI       | MEDICAL SYSTEMS        |               |                  |
|                         | 5                 | No Value Ao Loc          |                      | <u>, 1</u>                                  | MR GE        | MEDICAL SYSTEMS        |               |                  |
|                         | 6                 | No Value PA Root         |                      |                                             | MR GEI       | MEDICAL SYSTEMS        |               | ~                |
| Retrieve Results        |                   |                          |                      |                                             |              |                        |               |                  |
|                         | Patient Nar       | me v Pa                  | tient ID Acc         | ession                                      | Status       | Progress               | Details       |                  |
| Cancel                  | SH Case 02        | AV                       | V1696004290.551      |                                             | Complete     |                        | 1107 T        | otal, 1107 Succe |
|                         |                   |                          |                      |                                             |              |                        |               |                  |
| Clear Retrieve R        | esults            |                          |                      |                                             |              |                        |               |                  |
|                         |                   |                          |                      |                                             |              |                        |               |                  |

- 3. Selecteer de externe host in het keuzemenu Zoekbron.
- 4. Selecteer Opvragen.

De onderzoekslijst wordt gevuld met onderzoeken die voldoen aan de criteria die u hebt ingevoerd.

Als u op een onderzoek klikt, wordt de serie-informatielijst gevuld.

- 5. Selecteer het gewenste onderzoek.
- 6. Selecteer Ophalen onder de onderzoekslijst of klik met de rechtermuisknop en selecteer Ophalen in het pop-upmenu.
- 7. Voer de voorbewerking uit door Ophalen en Voorbewerken te selecteren.
- 8. Om de serie op te halen, selecteert u de serie en klikt u Ophalen onder de serielijst.

De voortgang van het ophalen wordt weergegeven in het gedeelte Resultaten ophalen onder in het venster. Onderaan het hoofdscherm wordt ondertussen de status "Geen DICOM-netwerkactiviteit" gewijzigd in "DICOM-netwerk actief".

**OPMERKING:** In het geval dat het onderzoek niet volledig wordt overgebracht, wordt de voortgangsindicator rood.

#### Een filter maken

Een filter kan worden gemaakt en opgeslagen om elke keer dezelfde zoekparameters te gebruiken, bijvoorbeeld het datumbereik. Voer de te gebruiken criteria in, er kunnen meerdere parameters worden ingevuld en selecteer Filter opslaan. Alle toekomstige zoekopdrachten gebruiken het opgeslagen filter. Wanneer een nieuw filter wordt gemaakt, wordt het vorige filter overschreven.

#### Onderzoek naar externe host verzenden

Externe hosts moeten al zijn geconfigureerd om toegankelijk te zijn. Voor informatie over het configureren van een externe host zie de Installatiehandleiding.

- **OPMERKING:** suiteDXT ondersteunt JPEG compressie zonder verlies, maar subsets van dit formaat worden niet ondersteund.
- 1. Markeer het te verzenden onderzoek.
- 2. Selecteer Verzenden of klik met de rechtermuisknop en kies Onderzoek verzenden in het pop-upmenu.
- 3. Selecteer de verzendbestemming.
- 4. Selecteer Verzenden in het pop-upvenster.

Op het venster DICOM Verzenden wordt de voortgang van de overdracht weergegeven. Dit venster kan worden gesloten met de X in de rechterbovenhoek, terwijl de overdracht op de achtergrond wordt uitgevoerd.

Als u de voortgang wilt controleren zodra het venster DICOM Verzenden is gesloten, selecteert u Verzenden en vervolgens Status.

#### FIGUUR 4. Venster DICOM Verzenden

| Stu | ails                  | Progress Deta | Status P      | Study Description   Accession | Patient Name |
|-----|-----------------------|---------------|---------------|-------------------------------|--------------|
| 6/2 | 3 Total, 1181 Success | 2743          | In Progress [ | Cardiac                       | #Case 31     |
|     |                       |               |               |                               |              |
|     |                       |               |               |                               |              |
|     |                       |               |               |                               |              |
| >   |                       |               |               |                               | <            |
|     |                       |               |               |                               |              |
|     | Clear List            | Cancel        |               |                               |              |
|     |                       |               |               |                               |              |
|     | Clear List            | Cancel        |               |                               | <            |

5. Onderzoeken die met succes zijn overgedragen geven de externe host aan in de kolom Overgedragen naar op de lijst van hoofdonderzoeken.

#### FIGUUR 5. Overgedragen naar

| Find | Patient Name                     | Patient ID                   | Study Date           | Transferred To | Delete Protected Accession | Study ID     | Referring Phys |
|------|----------------------------------|------------------------------|----------------------|----------------|----------------------------|--------------|----------------|
| riiu | Q                                |                              |                      |                |                            |              |                |
|      | # FX Flow MDE T1 Philips         | ANONYMOUS_20190422T150604_ID | 12/4/2017 2:28:44 PM | 😑 CLINICALPACS | No                         | ANONYMIZED   |                |
| Send | # T1/T2 Mapping Demo 5.0.2, 2020 | ANONYMOUS_20200924T114035_ID | 8/1/2017 7:43:11 AM  |                | No                         |              |                |
|      | #Amulaid TI Manning              | ANONYMOUS 20200702T155040 ID | 5/21/2017 9-26-41 AM |                | No                         | ANIONIVMIZED |                |

#### Serie naar externe host verzenden

- 1. Markeer het onderzoek.
- 2. Markeer de gewenste serie.
- 3. Selecteer Verzenden of klik met de rechtermuisknop en kies Verzenden in het pop-upmenu.
- 4. Selecteer de verzendbestemming.
- 5. Selecteer Verzenden in het pop-upvenster.
- 6. Series die met succes zijn overgedragen geven de externe host aan in de kolom Overgedragen naar in het serievenster.

#### FIGUUR 6. Venster Serie overdragen

| Send   | Series # 🔻   Images |                                                                              | Description                                                                                                    | Modality Manufacturer                                                                                                    |                                                                                                    | Transferred To                                                                                                    | Transferred Date             |  |
|--------|---------------------|------------------------------------------------------------------------------|----------------------------------------------------------------------------------------------------|----------------------------------------------------------------------------------------------------|----------------------------------------------------------------------------------------------------|----------------------------------------------------------------------------------------------------|------------------------------|--|
| Send   | 101                 | 50                                                                           | Survey                                                                                                    | MR                                                                                                    | Philips Healthcare                                                                                                    | CLINICALPACS                                                                                                    | 10/8/2020 12:52:32 PM        |  |
| _      | 201                 | 30                                                                           | SSFP_AX                                                                                                    | MR                                                                                                    | Philips Healthcare                                                                                                    | CLINICALPACS                                                                                                    | 10/8/2020 12:52:32 PM        |  |
| Delete | 301                 | 30                                                                           | BB_SSh_BH                                                                                                    | MR                                                                                                    | Philips Healthcare                                                                                                    | CLINICALPACS                                                                                                    | 10/8/2020 12:52:32 PM        |  |
|        | Send<br>Delete      | Send         Series #           101         201           Delete         301 | Send         Series # ▼   Images           101         50           201         30           Delete         301         30 | Send         Series # ▼   Images         Description           101         50         Survey           201         30         SSFP_AX           301         30         BB_SSh_BH | Send     Series # ▼   Images     Description     Modali       101     50     Survey     MR       201     30     SSFP_AX     MR       Delete     301     30     BB_SSh_BH     MR | Send     Series # ▼   Images     Description     Modality     Manufacturer       101     50     Survey     MR     Philips Healthcare       201     30     SSFP_AX     MR     Philips Healthcare       Delete     301     30     BB_SSh_BH     MR     Philips Healthcare | Send     Series # <   Images |  |

#### Indicators van het onderzoekspaneel

| Indicator          | Status                                                                                                    |
|--------------------|----------------------------------------------------------------------------------------------------|
| Lichtblauwe cirkel | Onvolledige overdracht van afbeeldingen of afbeeldingen die zijn overgedragen naar meervoudige externe hosts. |
| Groene cirkel      | Alle afbeeldingen in dit onderzoek zijn overgedragen naar een enkele externe host.                            |

### NeoSoft DICOM-bestanden verzenden

Bestanden die zijn gecreëerd door de software kunnen afzonderlijk via het netwerk worden verzonden. Raadpleeg de installatiehandleiding voor configuratie.

- 1. Markeer het onderzoek.
- 2. Klik met de rechtermuisknop en selecteer Neosoft DICOM verzenden.
- 3. Selecteer de DICOM-bestemming.

| Send NeoSoft DICOM | > |
|--------------------|---|
| Export Study       |   |
| Preprocess         | > |
| Delete Protect     |   |

### Onderzoeken importeren

Onderzoeken met DICOM-gegevens kunnen worden geïmporteerd uit het lokale bestandssysteem, mapped drives, CD, DVD en USB; inclusief het importeren van gecomprimeerde mappen. Nadat u een van deze media met de gewenste DICOM-gegevens hebt geplaatst, volgt u de onderstaande stappen.

**OPMERKING:** suiteDXT ondersteunt JPEG compressie zonder verlies, maar subsets van dit formaat worden niet ondersteund.

- 1. Selecteer Importeren op het hoofdscherm.
- 2. Navigeer naar de locatie met de DICOM-gegevens.
- 3. Selecteer OK.

Het venster Voortgang geïmporteerd bestand toont de importstatus van het DICOM-bestand. Het importoverzicht geeft het totale aantal gevonden bestanden weer, geïmporteerde bestanden, aantal onderzoeken en informatie over geïmporteerd onderzoek.

Nieuw geïmporteerd onderzoek wordt toegevoegd aan de onderzoekslijst van het hoofdscherm van suiteDXT.

Verstrekte voorbeeldgegevens kunnen in suiteDXT worden geïmporteerd.

**OPMERKING:** Als het onderzoek niet volledig wordt geïmporteerd, klikt u op Opnieuw in het scherm Importoverzicht.

### Onderzoeken exporteren

Onderzoeken die zijn geanalyseerd kunnen worden geëxporteerd uit de lijst van hoofdonderzoeken als een zip.bestand.

- 1. Markeer het onderzoek of selecteer een groep onderzoeken met Ctrl +Shift.
- 2. Klik met de rechtermuisknop en selecteer Exporteren.
- 3. Pas de bestandsnaam aan door te klikken op Configuratie > tabblad Lokale opslag.
- 4. Selecteer de gewenste bestandskenmerken zoals getoond in Figuur 7.

#### FIGUUR 7. Bestandsnaampatroon exporteren

| DICOM Configuration Local Storage  | Application Launch Permissions | Feature Licensing |
|------------------------------------|--------------------------------|-------------------|
|                                    | Disk Usage Warning Level       | 80%               |
|                                    |                                |                   |
|                                    | Local DICOM File Location      | Server 1          |
| C: ProgramData WeoSoft SuiteDX     | Tµmages\                       | browse            |
|                                    | Maintenance                    |                   |
| Synchronize DB                     | Restart Service                |                   |
| Auto Delete                        |                                |                   |
| Disk Usage > 80 %                  |                                |                   |
| Study is fully transferred t       | o a DECOM destination          |                   |
|                                    | ExportSettings                 |                   |
| Export Filename Pattern            |                                |                   |
| InstitutionPatient Name_Export Tir | mestamp                        |                   |
| Patient Name                       | Patient ID                     | Study Description |
| Accession                          | Study Date                     | Study ID          |
| Export Timestamp                   | Institution                    | Referring Phys    |
|                                    |                                |                   |
|                                    |                                | UK Cancel         |

#### Een zoekactie uitvoeren

Elke kolom kan automatisch worden doorzocht, al dan niet gesorteerd. De zoekopdracht is niet hoofdlettergevoelig en brengt automatisch resultaten naar het begin van de lijst.

| Patient Name | ✓   Patient ID              | Study Date            | Transferred To | Delete Protected | Accession Study I | D Referring Phys |
|--------------|-----------------------------|-----------------------|----------------|------------------|-------------------|------------------|
| Case         | ©→                          |                       |                |                  |                   |                  |
| SH Case 02   | AW1696004290.551.1411990037 | 1/7/2011 8:40:42 AM   |                | No               | 17610             |                  |
| SH Case 03   | AW1523419194.749.1411990120 | 5/20/2013 10:25:55 AM |                | No               | 2870              |                  |

- Na verkrijgen van het eerste resultaat, gaat u door naar het volgende resultaat door de ENTER-toets op het toetsenbord in te drukken of de pijl in het zoekveld.
- Door tegelijkertijd indrukken van de ENTER- en de SHIFT-toets op het toetsenbord wordt het vorige resultaat geselecteerd.
- Door indrukken van de ENTER-toets, met of zonder de SHIFT-toets, op het toetsenbord wanneer het einde van de resultaten is bereikt, gaat u terug naar het begin van de zoekresultaten.
- Het zoekveld wordt gewist na indrukken van
- **OPMERKING:** Om mappen in de onderzoekslijst in de zoekopdracht op te nemen moeten de mappen worden uitgebreid. Klik met de rechtermuisknop op de map en selecteer Alles uitbreiden.

### Mappen aanmaken

Mappen kunnen worden gecreëerd om onderzoeken te ordenen op onderzoekslijstniveau.

- 1. Klik op Nieuwe map.
- 2. Type een mapnaam en klik op Opslaan.

De map staat nu op de onderzoekslijst.

| New Folder             |      |       | Х |
|------------------------|------|-------|---|
| Enter new folder name: |      |       |   |
| Cardiomyopathy Cases   |      |       |   |
|                        | Save | Close |   |
|                        |      |       |   |

- 3. Verplaats een onderzoek naar de map door met de rechtermuisknop op het onderzoek te klikken en Naar map verplaatsen te selecteren.
- 4. Wanneer het dialoogvenster Map opengaat, selecteer de correcte map waar het onderzoek naar verplaatst moet worden.

|                        | poereetieo   |        |          |
|------------------------|--------------|--------|----------|
| Study Folder Selection | 1            |        | ×        |
|                        |              |        |          |
| Existing Folders       |              |        | 1        |
| = #Cases               |              |        |          |
| 🚊 #Workshop Cas        | es 2020      |        |          |
| 📋 Cardiomyopath        | y Cases      |        |          |
|                        |              |        |          |
|                        |              |        |          |
| Move to:               |              |        |          |
| Cardiomyopathy Case    | S            |        |          |
|                        | 2            |        |          |
| Move                   | Move to Root | Cancel |          |
|                        |              |        | <u> </u> |
| Studies to be move     | d            |        | -        |
| #Case 31               |              |        |          |
|                        |              |        |          |
|                        |              |        |          |
|                        |              |        |          |

FIGUUR 8. Mapselecties

- 1. Verplaats het onderzoek terug naar de hoofdlijst door op het onderzoek te klikken en Naar map verplaatsen te selecteren.
- 2. Klik op Verplaatsen naar hoofdmap.

### Een onderzoek anonimiseren

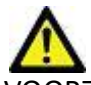

VOORZICHTIG: Het anonimiseren van een onderzoek verwijdert geen patiëntgegevens uit de afbeeldingen die zijn gemaakt met andere nabewerkingssoftware.

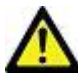

VOORZICHTIG: Het geanonimiseerde onderzoek mag alleen worden gebruikt met NeoSoft, LLC-applicaties.

- 1. Selecteer op het hoofdscherm het onderzoek dat u wilt anonimiseren.
- 2. Selecteer Anonimiseren.
- 3. Voer een geanonimiseerde patiëntnaam en patiënt-ID in.
- 4. Klik op Datum/tijd toevoegen om de datum en tijd van de anonimisering toe te voegen.
- 5. Klik op Anonimiseren om de anonimisering te bevestigen.

#### FIGUUR 9. Geanonimiseerde patiëntnaam

| Anonymize Study          |                  |
|--------------------------|------------------|
| Anonymized Patient Name: | Append Date/Time |
| Anonymized Patient ID:   | Anonymize        |
|                          | Anonymize        |

Er verschijnt een voortgangsindicator. Het nieuw geanonimiseerde onderzoek verschijnt in de onderzoekslijst met de naam: Door gebruiker ingevoerde naam^JJJJMMDDUUMMSS.

6. Klik op "OK" in het pop-upvenster Onderzoek Anonimiseren.

**OPMERKING:** De functie Anonimiseren is beschikbaar voor ondersteuningsdoeleinden van NeoSoft.

#### **Beveiliging verwijderen**

Om beveiliging tegen wissen in te stellen voor een onderzoek, klikt u met de rechtermuisknop op het onderzoek en selecteert u Wisbeveiliging. De indicatiekolom geeft "Ja" weer voor onderzoeken die beveiligd zijn en "Nee" voor de onderzoeken die niet beveiligd zijn, zoals getoond in Figuur 10. Om de wisbeveiliging uit te schakelen, klik met de rechtermuisknop en selecteer Verwijder wisbeveiliging.

| FIGUUR 10. | Verwijder | beveiligingsko | lomindicator |
|------------|-----------|----------------|--------------|
|------------|-----------|----------------|--------------|

| Patient Name                     | Patient ID                   | Study Date           | Transferred To | Delete Protected | Accession | Study ID   | Referring Phys |
|----------------------------------|------------------------------|----------------------|----------------|------------------|-----------|------------|----------------|
| Q                                |                              |                      |                |                  |           |            |                |
| # FX Flow MDE T1 Philips         | ANONYMOUS_20190422T150604_ID | 12/4/2017 2:28:44 PM | CLINICALPACS   | Yes              |           | ANONYMIZED |                |
| # T1/T2 Mapping Demo 5.0.2, 2020 | ANONYMOUS_20200924T114035_ID | 8/1/2017 7:43:11 AM  |                | Yes              |           |            |                |
| #Amyloid T1 Mapping              | ANONYMOUS_20200702T155040_ID | 5/31/2017 8:36:41 AM |                | No               |           | ANONYMIZED |                |
| #Case 31                         | ANONYMOUS_20200702T090158_ID | 6/21/2017 1:34:41 PM | CLINICALPACS   | No               |           | ANONYMIZED |                |

### Een onderzoek verwijderen

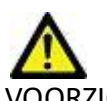

VOORZICHTIG: Het verwijderen van gegevens uit het bestandssysteem, inclusief bestanden voor het huidige geopende onderzoek, kan leiden tot verlies van analyse/beeldgegevens.

Selecteer in het hoofdscherm het onderzoek dat u wilt verwijderen en selecteer Verwijderen of klik met de rechtermuisknop en selecteer Verwijderen in het pop-upmenu. Met behulp van "Shift-Click" of "Ctrl-Click" selecteert u meerdere onderzoeken voor verwijdering uit de lijst.

#### Een serie verwijderen

Selecteer in het hoofdscherm het onderzoek en vervolgens de serie en selecteer Verwijderen. Met behulp van "Shift-Click" of "Ctrl-Click" selecteert u meerdere series uit de lijst.

**OPMERKING:** Het wordt aanbevolen om het eventueel verwijderen van series te doen voordat u een analyse start.

#### Secundaire-opnameseries verwijderen

Secundaire-opnameseries waarvan wordt geconstateerd dat NeoSoft, LLC de fabrikant is kunnen worden verwijderd.

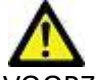

VOORZICHTIG: Door het wissen van de suiteHEART-dataserie worden alle analyseresultaten verwijderd.

- 1. Selecteer het onderzoek en zoek de suiteHEART DATA-serie op.
- 2. Klik op het serienummer of het pictogram + om het venster Seriedetails te openen.

| Cond         | Series # * | Images | Description                          | Modality | Manufacturer       | Transferred To | Transferred Date     |
|--------------|------------|--------|--------------------------------------|----------|--------------------|----------------|----------------------|
| Sena         | 38         | 3      | PS:2D PSMDE                          | MR       | GE MEDICAL SYSTEMS | CLINICALPACS   | 10/12/2020 5:10:16   |
|              | 39         | 104    | 14 Cal Body                          | MR       | GE MEDICAL SYSTEMS | CLINICALPACS   | 10/12/2020 5:10:16   |
| Delete       | 40         | 60     | 15 Ao(BCT) PC                        | MR       | GE MEDICAL SYSTEMS | CLINICALPACS   | 10/12/2020 5:10:16   |
|              | 41         | 60     | 16 PA PC                             | MR       | GE MEDICAL SYSTEMS | CLINICALPACS   | 10/12/2020 5:10:16   |
| Show Preview | 42         | 60     | 17 Ao PC                             | MR       | GE MEDICAL SYSTEMS | CLINICALPACS   | 10/12/2020 5:10:16 6 |
|              | 3814       | 2      | suiteHEART DATA                      | MR       | NeoSoft LLC        |                |                      |
|              | 3817       | 1      | MAG:SSh PS MDE SPGR 2RR BH Normal HR | MR       | NeoSoft LLC        |                |                      |
|              | 3818       | 1      | PS:SSh PS MDF SPGR 2RR RH Normal HR  | MR       | NeoSoft LLC        |                |                      |

FIGUUR 11. Serie selecteren

3. Selecteer de juiste rij en klik op Verwijderen. Om af te sluiten, klik op de X (rechterbovenhoek van het venster) of klik op **Sluiten**.

#### FIGUUR 12. Seriegegevens

| SOP Instance UID                            | Date                  | Number 🔻 |  |
|---------------------------------------------|-----------------------|----------|--|
| 1.2.826.0.1.3680043.9.1400.5.1602616619.124 | 10/13/2020 2:16:59 PM | 1        |  |
| 1.2.826.0.1.3680043.9.1400.2.1602616693.514 | 10/13/2020 2:18:13 PM | 2        |  |

### **Over suiteDXT**

Als u Over op het hoofdscherm selecteert, wordt de softwareversie van suiteDXT weergegeven

Klik op de koppeling "Instructies voor gebruik" om de gebruiksaanwijzing (IFU) te starten.

Klik op de koppeling "DICOM-conformiteitsverklaring" om het document DICOM-conformiteitsverklaring te starten.

**OPMERKING:** Een PDF-lezer is vereist om de documenten te openen.

**OPMERKING:** Klik op "Logboekbestanden archiveren ten behoeve van ondersteuning" om een bestand te maken dat kan worden gebruikt voor probleemoplossing door de Servicedienst.

FIGUUR 13. Over-scherm

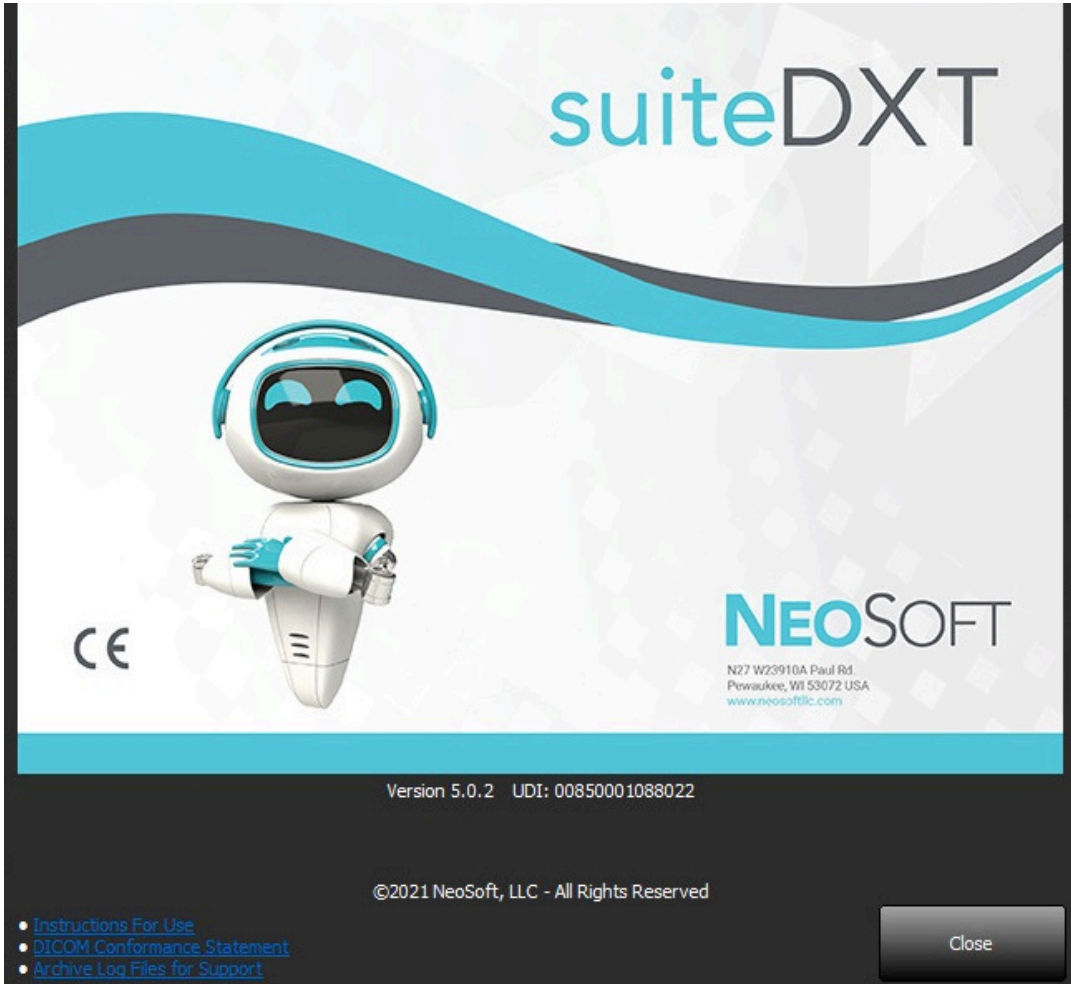

## Onderzoek voorbewerken

**OPMERKING:** This section is not applicable to the NeoSoft CAKE<sup>™</sup> application.

De functie Onderzoek voorbewerken is alleen beschikbaar met de suiteHEART<sup>®</sup> Software-applicatie. Met deze functie 'is de voorbewerking mogelijk van Functie-, Stroom-, en Myocardiale Evaluatie. Voorbewerking kan worden gebruikt in combinatie met de functie Virtual Fellow<sup>®</sup>.

**OPMERKING:** suiteDXT moet open en actief zijn om de voorbewerking te voltooien.

**OPMERKING:** Voorbewerking wordt uitgeschakeld als de hardware niet voldoet aan de minimale systeemvereisten.

### Voorbewerking configureren

- 1. Selecteer op het hoofdscherm een onderzoek uit het onderzoeksvenster.
- 2. Selecteer een reeks in het reeksvenster.
- 3. Klik met de rechtermuisknop op de serienaam en selecteer het juiste analysetype voor die serie. De serienaam wordt automatisch ingevoerd op het tabblad Voorbewerking-configuratie.

| 3   | PS:2D PSMDE      |                         | MR      | GE MEDICAL SYSTEM |
|-----|------------------|-------------------------|---------|-------------------|
| 104 | 14 Cal Body      | Send                    | MR      | GE MEDICAL SYSTEM |
| 60  | 15 Ao(BCT) P     | Delete                  | MR      | GE MEDICAL SYSTEM |
| 60  | 16 PA PC         | Details                 | MD      |                   |
| 60  | 17 Ao PC         | Configure Preprocess    | > Funct | tion              |
| 120 | FAT: + C Ax LAVA | 8                       | Flow    | >                 |
| 16  | MAG:SSh PS MD    | E SPGR 2RR BH Normal HR | Муос    | ardial Evaluation |

- 4. Herhaal dit voor alle andere serietypen.
- 5. Selecteer configuratie op het hoofdscherm.
- 6. Selecteer het tabblad Toepassing starten.
- 7. Bekijk de selecties van de Voorbewerking-serie voor elk analysetype.
  - Wijzigingen in serienamen kunnen handmatig worden uitgevoerd.
  - Als "Autodetectie inschakelen" is aangevinkt, worden de door de gebruiker gedefinieerde reeksen genegeerd voor de voorbewerking.
- 8. Vink "Virtual Fellow<sup>®</sup> inschakelen" aan om beeldoptimalisatie uit te voeren.
- 9. Klik op OK.

| DICOM Configuration | Local Storage      | Application Launch | Permissions   | Feature Licensing  |        |
|---------------------|--------------------|--------------------|---------------|--------------------|--------|
|                     |                    | Applicatio         | ns            |                    |        |
| Description         | Lau                | inch Command       |               |                    |        |
| suiteHEART          | C:∖                | Program Files\NeoS | Goft\suiteHEA | ART\suiteHEART.exe |        |
|                     | Add                | Edit               |               | Delete             |        |
|                     |                    | Preprocess         | ing —         |                    |        |
| Function Flo        | w Myoca            | rdial Evaluation   | 1             |                    |        |
| Funct               | ion Series Descrij | otion SAx Fiesta   | Detection     |                    |        |
| Enable Virtual F    | ellow®             |                    |               |                    |        |
|                     |                    |                    |               | ОК                 | Cancel |

### Voorbewerking gebruiken

Voorbewerking kan worden uitgevoerd voor cardiale MRI-onderzoeken die rechtstreeks naar suiteDXT worden verzonden/gepusht vanuit een ander DICOM-knooppunt.

- **OPMERKING:** Wanneer Voorbewerking is geactiveerd, kunnen onderzoeken niet worden bekeken totdat de voorbewerking is voltooid.
- **BELANGRIJK:** Als een onderzoek open is terwijl een nieuwe reeks voor dat onderzoek wordt ontvangen, zal de voorbewerking van de nieuwe reeks niet plaatsvinden.

Voorbewerking kan op drie manieren worden gebruikt:

#### Onderzoeksvenster

- 1. Selecteer een patiënt in het onderzoeksvenster.
- 2. Klik met de rechtermuisknop en kies Voorbewerken in het menu.

| Send Study          | > |                       | 0/21/2017 1:54:41 PIVI     |
|---------------------|---|-----------------------|----------------------------|
| Export Study        |   | US 20201002T171321 ID | <u>8/1/2017 7-43-11 ΔΜ</u> |
| Preprocess          | > | All                   |                            |
| Delete Protect      |   | Function              | 1                          |
| Set Origin          |   | Flow                  |                            |
| Unlock              |   | Myocardial Evaluation | n 🗸                        |
| Delete              |   | Remove from Preproc   | essing Queue               |
| Move to Folder      |   |                       |                            |
| Open Study Location |   |                       | 4/27/2017 1:13:05 PM       |

#### Opvragen/Ophalen-venster

Raadpleeg de secties Zoekopdracht/Ophalen in "Aan de slag" en "suiteDXT gebruiken".

#### DICOM-knooppunt Verzenden naar suiteDXT

1. Selecteer Configuratie op het hoofdscherm.

| -Launch Application | ][ <sup>si</sup>         | tudy Filter                    |                 |                   |           |             |          |
|---------------------|--------------------------|--------------------------------|-----------------|-------------------|-----------|-------------|----------|
| suiteHEART          | Launch                   |                                | Refresh         |                   |           | Configurati | on       |
| Studies: 338        |                          |                                | G 2 B           |                   |           | abrance     |          |
| End                 | Patient Name             | <ul> <li>Study Date</li> </ul> | Patient ID      | Study Description | Accession | Study ID    | Modality |
| Find                | Case 44, 20180922T153755 | 11/29/2017 9:36:20 AM          | ANONYMOUS_20180 | Cardiac           |           | ANONYMIZED  | MR       |

- 2. Selecteer DICOM-configuratie.
- 3. Selecteer het DICOM-knooppunt en klik op Bewerken.
- 4. Selecteer Voorbewerking inschakelen.
- 5. Klik op OK.

| DICOM Device Configuration |               |                      |  |  |
|----------------------------|---------------|----------------------|--|--|
| Local AE Title: \          | ALCLINICALerc |                      |  |  |
| Description                |               | Enabled              |  |  |
| AE Title                   |               | Store to device      |  |  |
| Address                    | 0.0.0.0       | Query device         |  |  |
| , ida cus                  |               | Enable Preprocessing |  |  |
| Port                       |               | <u> </u>             |  |  |
|                            | DICOM Echo    | OK Cancel            |  |  |
|                            |               |                      |  |  |

Wanneer "Voorbewerking inschakelen" is aangevinkt en voorbewerking is geconfigureerd, wordt een "Voorbewerking: AAN"-indicator weergegeven in het statuspaneel.

| Disk Usage 📒 | 25.26% | Preprocessing : On | Virtual Fellow® : On |
|--------------|--------|--------------------|----------------------|
|              |        |                    |                      |

### Indicators van het onderzoekspaneel

| Indicator           | Status                                                                                                    |
|---------------------|----------------------------------------------------------------------------------------------------|
| Lichtblauwe cirkel  | Onderzoek wordt voorbereid.                                                                                    |
| Donkerblauwe cirkel | Onderzoek in wachtrij.                                                                                         |
| Groene cirkel       | Voorbewerking voltooid. Indicator blijft staan totdat het onderzoek is geopend of suiteDXT opnieuw is gestart. |
| Rode cirkel         | Voorbewerking mislukt, neem contact op met NeoSoft door een e-mail te sturen naar service@neosoftmedical.com   |

| Find   | Patient Name 👻                  | Patient ID                   | Study Date     |
|--------|---------------------------------|------------------------------|----------------|
| 1015   | Q                               |                              |                |
| Food   | 🗢 #Case 31                      | ANONYMOUS_20200702T090158_ID | 6/21/2017 1:34 |
| seiu   | #Cases (10)                     |                              |                |
|        | #Infarct/MVO T1 Mapping, 202010 | ANONYMOUS_20201002T171321_ID | 8/1/2017 7:43: |
| Import | #Myocarditis T1 Mapping         | ANONYMOUS_20200702T114314_ID | 1/8/2020 9:17: |
|        | #Normal                         | ANONYMOUS_20190430T074604_ID | 4/18/2019 9:56 |

## Virtual Fellow®

### Virtual Fellow<sup>®</sup> in-/uitschakelen

Klik in het hoofdscherm van suiteDXT op configuratie om het tabblad "Applicatie Starten" te selecteren. Vink "Virtual Fellow<sup>®</sup> inschakelen" aan om beeldoptimalisatie uit te voeren.

| DICOM Configuration | Local Storage     | Application Launch | Permissions  | Feature Licensing  |        |
|---------------------|-------------------|--------------------|--------------|--------------------|--------|
|                     |                   | Application        | ns           |                    |        |
| Description         | Lau               | nch Command        |              |                    |        |
| suiteHEART          | C:\/              | Program Files\NeoS | oft\suiteHEA | ART\suiteHEART.exe |        |
|                     |                   |                    |              |                    |        |
|                     |                   |                    |              |                    |        |
|                     |                   |                    |              |                    |        |
|                     | vdd               | Edit               |              | Delete             |        |
|                     |                   | Low                |              | and the            |        |
|                     |                   | Preprocess         | ing ———      |                    |        |
| Function Flo        | w Myoca           | rdial Evaluation   | 1            |                    |        |
|                     |                   |                    |              |                    |        |
| Functio             | on Series Descrip | SAx Fiesta         |              |                    |        |
|                     |                   | 🗹 Enable Auto      | Detection    |                    |        |
|                     |                   |                    |              |                    |        |
| Enable Virtual Fe   | slow®             |                    |              |                    |        |
|                     |                   |                    |              |                    |        |
|                     |                   |                    |              | ок                 | Cancel |

### Voorbeeldvenster voor afbeeldingen

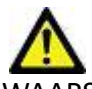

WAARSCHUWING: Afbeeldingen zijn niet geschikt voor diagnose en/of behandeling.

Schakel vanuit het hoofdscherm van suiteDXT het voorbeeldvenster in om afbeeldingen te tonen of verbergen.

**OPMERKING:** Als in het geselecteerde onderzoek suiteHEART Virtual Fellow<sup>®</sup>, CAS Cine en/of CAS Report zijn opgenomen, worden deze series automatisch weergegeven in het voorbeeldvenster, zoals weergegeven in Figuur 2.

#### FIGUUR 2.

| Launch Application | _          |               | Study Fi        | iter                         |         | ŕ                         | DISCLAIMER: Images are not suitable for diagnosis and/or treatment.                                                                                                    |                |
|--------------------|------------|---------------|-----------------|------------------------------|---------|---------------------------|----------------------------------------------------------------------------------------------------|----------------|
| suiteHEART         | ~          | Launch        | A               | ✓ Re                         | fresh   |                           |                                                                                                    |                |
| Studies: 385       |            |               |                 |                              |         |                           |                                                                                                    |                |
| Find               | Patient    | Name          | ¥               | Patient ID                   | Study   | Date Transferre           | ed To                                                                                                    |                |
|                    | = #Case    | 31            |                 | ANONYMOU5_20200702T090158_ID | 6/21/   | 2017 1:34:41 PM 🛛 😑 CLINI | ICALPACS                                                                                                    |                |
| Send               | 🗖 #C       | ases (10)     |                 |                              |         |                           |                                                                                                    | #A             |
|                    | #Infarc    | t/MVO TI M    | apping , 202010 | ANONYMOUS_20201002T171321_ID | 8/1/2   | 017 7:43:11 AM            |                                                                                                    | K 4            |
| Import             | #Myoc      | arditis TI Ma | pping           | ANONYMOU5_20200702T114314_ID | 1/8/2   | 020 9:17:58 AM            |                                                                                                    | 1000           |
|                    | #Norm      | al            |                 | ANONYMOUS_20190430T074604_ID | 4/18/   | 2019 9:56:52 AM           |                                                                                                    | an 11          |
| Anonumina          | #Norm      | al TIMappin   | 9               | ANONYMOU5_20200702T151328_ID | 1/23/   | 2020 10:10:01 AM          |                                                                                                    |                |
| Anonymice          | #Realti    | me Siemens,   | 20190425T173924 | ANONYMOUS_20190425T173924_ID | 1/28/   | 2015 11:39:35 PM          |                                                                                                    |                |
| _                  | #STR/R     | EST, 2018070  | 2T111953        | ANONYMOUS_20180702T111953_ID | 7/18/   | 2014 10:56:14 AM          | the state of the state of the s |                |
| Delete             | = #W       | orkshop Case  | es 2020 (61)    |                              |         |                           | CAN STATE BALL BALL BALL BALL BALL BALL BALL BAL                                                                                                    |                |
|                    | *Q FLO     | W             |                 | JM                           | 4/27/   | 2017 1:13:05 PM           |                                                                                                    | THE OWNER WHEN |
| New Folder         | 01 4D F    | low Secundu   | m ASD, 201705   | ANONYMOUS_20170512T142618_ID | 1/20/   | 2016 4:00:12 PM           | Voorbeeldvenster                                                                                                    | 100            |
|                    | 01 ALL     | MODES, 2011   | 711131162436    | ANONYMOUS_20171113T162436_ID | 9/14/   | 2017 11:14:55 AM          |                                                                                                    | 1.1            |
|                    | 01 AS 0    | 19, 201701311 | 090646          | ANONYMOUS_201701311090646_ID | 4/29/   | 2014 12:18:01 PM          |                                                                                                    | 14             |
|                    | <          |               |                 |                              | 10/10   |                           |                                                                                                    | YN             |
| eries: 49          | Sister u   |               |                 |                              |         |                           |                                                                                                    | -              |
| Red                | Series # * | Images        | Description     |                              | Modalit | y Manufacturer            |                                                                                                    |                |
| Send               | 38         | 3             | PS:20 PSMDE     |                              | MR      | GE MEDICAL SYSTEMS        |                                                                                                    | 200            |
|                    | 39         | 104           | 14 Cal Body     |                              | MR      | GE MEDICAL SYSTEMS        |                                                                                                    | 100            |
| Delete             | 40         | 60            | 15 Ao(BCT) PC   |                              | MR      | GE MEDICAL SYSTEMS        |                                                                                                    |                |
|                    | 41         | 60            | 16 PA PC        |                              | MR      | GE MEDICAL SYSTEMS        |                                                                                                    | -              |
| Hide Preview       | 12         | 60            | 17 Ao PC        |                              | MR      | GE MEDICAL SYSTEMS        |                                                                                                    |                |
|                    | 3400       | 120           | FAT: +C Ax LAW  | A                            | MR      | GE MEDICAL SYSTEMS        |                                                                                                    |                |
|                    | 3700       |               | MAG:SSh PS M    | DE SPGR 2RR BH Normal HR     | MR      | GE MEDICAL SYSTEMS        |                                                                                                    |                |
|                    | 3800       |               | MAG:2D PSMD     | E                            | MR      | GE MEDICAL SYSTEMS        |                                                                                                    |                |
|                    | 3813       |               | PS:SSh PS MDE   | SPGR 2RR BH Normal HR        | MR      | NeoSoft LLC               |                                                                                                    |                |
|                    | 3814       | 1             | MAG:SSh PS M    | DE SPGR 2RR BH Normal HR     | MR      | NeoSoft LLC               |                                                                                                    |                |
|                    | • 3815     | 20            | SAx Fiesta      |                              | MR      | NeoSoft LLC               | Filmbediening                                                                                                    |                |
|                    | 3816       |               | suiteHEART DA   | TA                           | MR      | NeoSoft LLC               |                                                                                                    |                |
|                    | <u> </u>   |               |                 |                              |         |                           |                                                                                                    |                |
|                    |            |               |                 |                              |         | Dick Usage                | 25.21% Breasseries On Vietual Fallow R + On A No DICOM Michaelt A                                                                                                    | all de la      |

## Service en ondersteuning

### **DICOM-netwerkfout**

Als bij het ophalen een onderzoek niet is overgebracht, controleer dan of een firewall de overdracht niet verhindert. Als een firewall niet het probleem is, controleer dan of suiteDXT met de externe host DICOM-bestanden kan uitwisselen en of de externe host met suiteDXT DICOM-bestanden kan uitwisselen.

- 1. Selecteer configuratie in het hoofdscherm.
- 2. Selecteer op het tabblad DICOM-configuratie de externe host van waaruit het ophalen is geprobeerd en selecteer Bewerken.
- 3. Selecteer de selectievakjes voor: Inschakelen, Opslaan op apparaat en Apparaat doorzoeken.
- 4. Controleer of het IP-adres, de Poort en de AE-titel voor de DICOM-bestemming correct zijn.

| DICOM Device Confi | guration   |          | ×               |
|--------------------|------------|----------|-----------------|
| Local AE Title:    | VALCLIN    | Enabled  |                 |
| AE Title           | PACS01     | Store to | device<br>evice |
| Address            | 170.3.0.0  | Enable P | reprocessing    |
| Port               | 4006       |          |                 |
|                    | DICOM Echo | ОК       | Cancel          |

#### FIGUUR 1. DICOM-configuratievenster

- 5. Selecteer DICOM-echo.
- 6. Controleer de netwerkinstellingen en controleer of de geselecteerde poort open en toegankelijk is voor de suiteDXT-host.
- 7. Haal het onderzoek opnieuw op.

Als na het uitvoeren van de bovenstaande stappen het ophalen opnieuw mislukt, neemt u contact op met uw netwerkbeheerder.

### Fout bij starten van onderzoek

Als het bericht "De volgende onderzoeken zijn vergrendeld en worden niet geladen bij het starten" verschijnt wanneer u probeert een onderzoek te starten, doet u dan het volgende:

- 1. Navigeer naar de suiteDXT-onderzoeksmap.
- 2. Klik met de rechtermuisknop op het onderzoek dat de foutmelding heeft opgeleverd.
- 3. Selecteer "Ontgrendelen".
  - **OPMERKING:** In een omgeving met meerdere gebruikers kan het verwijderen van een dxt.lock-bestand gegevensverlies veroorzaken. Het verwijderen van een dxt.lock-bestand moet worden gedaan door uw systeembeheerder, die kan controleren of het onderzoek niet meer door een andere gebruiker wordt gebruikt.

#### FIGUUR 2. Studie ontgrendelen

|                 | TA CREATE AVAILUE |   |
|-----------------|-------------------|---|
| Send Study      |                   | > |
| Export Study    |                   |   |
| Preprocess      |                   | > |
| Delete Protect  |                   |   |
| Set Origin      |                   |   |
| Unlock          |                   |   |
| Delete          |                   |   |
| Move to Folder  |                   |   |
| Open Study Loca | tion              |   |
|                 |                   |   |

### Service opnieuw starten

Als netwerkstoringen aanhouden, kan de suiteDXT DICOM-service opnieuw worden gestart.

- 1. Selecteer configuratie in het hoofdscherm.
- 2. Selecteer het tabblad Lokale opslag.
- 3. Klik op Service opnieuw starten.

#### FIGUUR 3. Service opnieuw starten

| DICOM Configuration Local Storage | Application Launch Permissions | Feature Licensing |  |  |  |  |  |
|-----------------------------------|--------------------------------|-------------------|--|--|--|--|--|
| Disk Usage Warning Level          |                                |                   |  |  |  |  |  |
|                                   |                                | 80%               |  |  |  |  |  |
|                                   |                                |                   |  |  |  |  |  |
| C:\ProgramData\WeoSoft\suiteDX    | T\Images\                      | Browse            |  |  |  |  |  |
|                                   | Maintenance                    |                   |  |  |  |  |  |
| Synchronize DB                    | Restart Service                |                   |  |  |  |  |  |
|                                   |                                |                   |  |  |  |  |  |
| Auto Delete                       |                                |                   |  |  |  |  |  |
| Disk Usage > 80 %                 |                                |                   |  |  |  |  |  |
| Study is fully transferred t      | to a DICOM destination         |                   |  |  |  |  |  |
|                                   |                                |                   |  |  |  |  |  |
| Export Filename Pattern           | Export bettings                |                   |  |  |  |  |  |
| Patient Name_Export Timestamp     | k                              |                   |  |  |  |  |  |
| Patient Name                      | Patient ID                     | Study Description |  |  |  |  |  |
| Accession                         | Study Date                     | Study ID          |  |  |  |  |  |
| Export Timestamp                  | Institution                    | Referring Phys    |  |  |  |  |  |
|                                   |                                | OK Cancel         |  |  |  |  |  |

#### Contact

Als u problemen ondervindt tijdens de installatie of het gebruik van suiteDXT, neemt u contact op met de klantenservice van NeoSoft, LLC op service@NeoSoftmedical.com.